# OpenAPI zum Abrufen von ISE-Richtlinieninformationen zu ISE 3.3 verwenden

## Inhalt

| Einleitung                                             |
|--------------------------------------------------------|
| Voraussetzungen                                        |
| Anforderungen                                          |
| Verwendete Komponenten                                 |
| Hintergrundinformationen                               |
| Konfigurieren                                          |
| Netzwerkdiagramm                                       |
| Konfiguration auf der ISE                              |
| Python-Beispiele                                       |
| Device Admin - Liste der Richtliniensätze              |
| Geräteadministrator - Authentifizierungsregeln abrufen |
| Geräteadministrator - Autorisierungsregeln abrufen     |
| Netzwerkzugriff - Liste von Richtliniensätzen          |
| Netzwerkzugriff - Authentifizierungsregeln abrufen     |
| Netzwerkzugriff - Autorisierungsregeln abrufen         |
| Fehlerbehebung                                         |

## Einleitung

In diesem Dokument wird das Verfahren zur Verwendung von OpenAPI zur Verwaltung Cisco Identity Services Engine (ISE) Richtlinie.

## Voraussetzungen

### Anforderungen

Cisco empfiehlt, dass Sie über Kenntnisse in folgenden Bereichen verfügen:

- Cisco Identity Services Engine (ISE)
- REST-API
- Python

Verwendete Komponenten

- ISE 3.3
- Python 3.10.0

Die Informationen in diesem Dokument beziehen sich auf Geräte in einer speziell eingerichteten

Testumgebung. Alle Geräte, die in diesem Dokument benutzt wurden, begannen mit einer gelöschten (Nichterfüllungs) Konfiguration. Wenn Ihr Netzwerk in Betrieb ist, stellen Sie sicher, dass Sie die möglichen Auswirkungen aller Befehle kennen.

## Hintergrundinformationen

Ab Cisco ISE 3.1 sind neuere APIs im OpenAPI-Format verfügbar. Die Managementrichtlinien optimieren die Netzwerksicherheit und das Netzwerkmanagement, indem sie die Interoperabilität verbessern, die Effizienz der Automatisierung verbessern, die Sicherheit stärken, Innovationen fördern und die Kosten senken. Diese Richtlinie ermöglicht der ISE die nahtlose Integration in andere Systeme, eine automatisierte Konfiguration und Verwaltung, eine präzise Zugriffskontrolle, die Förderung von Innovationen von Drittanbietern und die Vereinfachung von Managementprozessen. Auf diese Weise werden Wartungskosten gesenkt und die Investitionsrendite insgesamt gesteigert.

## Konfigurieren

### Netzwerkdiagramm

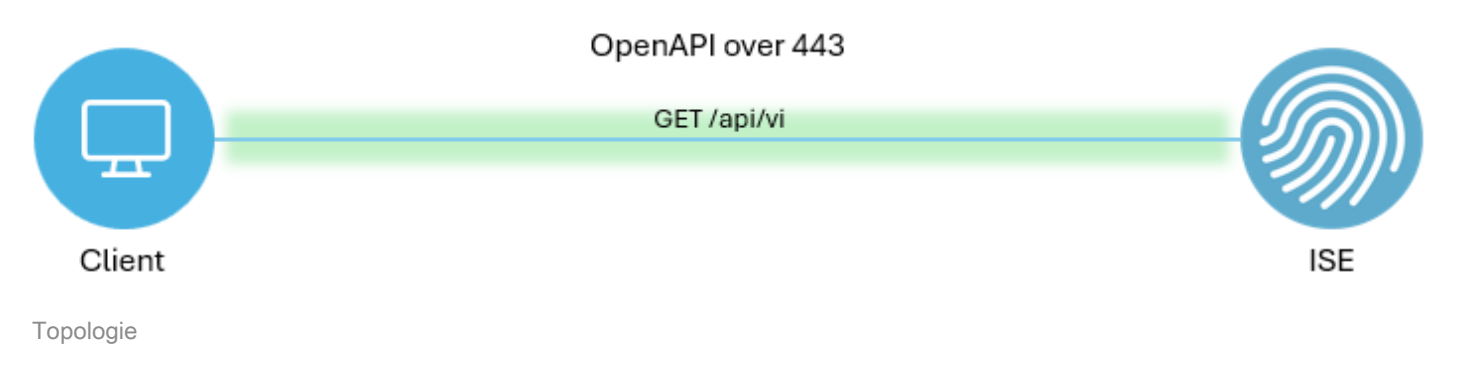

### Konfiguration auf der ISE

Schritt 1: Fügen Sie ein OpenAPI-Administratorkonto hinzu.

Um einen API-Administrator hinzuzufügen, navigieren Sie zu Administration > System > Admin Access > Administrators > Admin Users > Add.

| ≡   | dentity Services I | Engine               |            |            | Administra      | tion / System      |                     |                 | License Warning | ۵ ۵      | 0   | 0   A |
|-----|--------------------|----------------------|------------|------------|-----------------|--------------------|---------------------|-----------------|-----------------|----------|-----|-------|
| Щ   | Bookmarks          | Deployment Licensing | Certificat | es Logging | Maintenance     | Upgrade Health     | Checks Backup       | & Restore Admin | Access Settings |          |     |       |
| 5   | Dashboard          | Authentication       |            |            |                 |                    |                     |                 |                 |          |     |       |
| 16  | Context Visibility | Authorization        | > A0       | ministrat  | lors            |                    |                     |                 |                 | 0.1      |     | 0 B   |
| *   | Operations         | Administrators       | × 21       | lit + Add  | 🛠 Change Status | Delete             |                     |                 |                 | Selected | All | v v   |
| .0  | Policy             | Admin Users          |            | Status     | Name            | Description        | First Name Last Nam | e Email Address | Admin Groups    |          |     |       |
| 80  | Administration     | Admin Groups         |            | ) Enabled  | admin           | Default Admin User |                     |                 | Super Admin     |          |     |       |
| di. | Work Centers       | Settings             | >          | ) Enabled  | a ApiAdmin      |                    |                     |                 | ERS Admin       |          |     |       |
|     |                    |                      |            |            |                 |                    |                     |                 |                 |          |     |       |
| ?   | Interactive Help   |                      |            |            |                 |                    |                     |                 |                 |          |     |       |

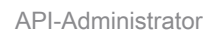

Schritt 2: Aktivieren Sie OpenAPI auf der ISE.

Die offene API ist auf der ISE standardmäßig deaktiviert. Navigieren Sie zu Administration > System > Settings > API Settings > API Service Settings. Schalten Sie die OpenAPI-Optionen um. Klicken Sie auf Speichern.

| ≡ dentity Services Engine                                                                                                    | Administration / System                                                                                                    | 🔺 License Warning 🛛 🖓 😨 🗘   🞗 |
|----------------------------------------------------------------------------------------------------|----------------------------------------------------------------------------------------------------|-------------------------------|
| Bookmarks Deployment Licensing C                                                                                                    | ertificates Logging Maintenance Upgrade Health Checks Backup & Restore                                                                  | Admin Access Settings         |
| Bit Dashboard     Client Provisioning       Id     Context Visibility     FIPS Mode       Security Settings     Security Settings       Operations     Alarm Settings       Display     General MDM / UEM Settings       Administration     Posture | API Settings Overview API Service Settings API Gateway Settings ~ API Service Settings for Primary Administration Node ERS (Read/Write) |                               |
| Work Centers         Protecols           ?         Interactive Help         Endpoint Scripts                                                                                                    | <ul> <li>Open API (Read/Write)</li> <li>API Service Setting for All Other Nodes</li> </ul>                                              |                               |
| Proxy<br>SMTP Server<br>SMS Gateway<br>System Time                                                                                                    | ERS (Read) Open API (Read)                                                                                                    |                               |
| API Settings<br>Data Connect                                                                                                    | CSRF Check ( only for ERS Settings )     C Enable CSRF Check for Enhanced Security (Not compatible with pre ISE 2.3 Clients)            |                               |
| Network Success Diagnostics > DHCP & DNS Services                                                                                                    | <ul> <li>Disable CSRF For ERS Request (compatible with ERS clients older than ISE 2.3)</li> </ul>                                       |                               |
| Max Sessions<br>Light Data Distribution<br>Endpoint Replication                                                                                                    |                                                                                                    | Reset Save                    |
|                                                                                                    |                                                                                                    |                               |

OpenAPI aktivieren

### Schritt 3: Erkunden der ISE OpenAPI

Navigieren Sie zu Administration > System > Settings > API Settings > Overview. Klicken Sie auf OpenAPI, um den Link aufzurufen.

| ≡          | dentity Services I              | Engine                                                | Administration / System                                                                                                    | Q                                                                                  | ە | A   A |  |  |  |  |
|------------|---------------------------------|-------------------------------------------------------|----------------------------------------------------------------------------------------------------|------------------------------------------------------------------------------------|---|-------|--|--|--|--|
| Щ          | Bookmarks                       | Deployment Licensing                                  | Certificates Logging Maintenance Upgrade Health Checks Backup & Restore Admin Access                                                                                                    |                                                                                    |   |       |  |  |  |  |
| 10         | Dashboard<br>Context Visibility | Client Provisioning<br>FIPS Mode<br>Security Settings | API Settings                                                                                                    |                                                                                    |   |       |  |  |  |  |
| - %<br>- 0 | Operations<br>Policy            | Alarm Settings<br>General MDM / UEM Settings          | Overview API Service Settings API Gateway Settings                                                                                                    |                                                                                    |   |       |  |  |  |  |
| 8.         | Administration                  | Posture                                               | You can manage Cisco ISE nodes through two sets of API formats-External Restful Services (ERS) and OpenAPI.<br>Starting Cisco ISE Release 3.1, new APIs are available in the OpenAPI format.                                                                                                    | You can manage Cisco ISE Release 3.1 new APIs are available in the OsenAPI format. |   |       |  |  |  |  |
| đ          | Work Centers                    | Profiling                                             | The ERS and OpenAPI services are HTTPS-only REST APIs that operate ever port 44.3.         Currently, ERS APIs also operate over port 9060, However, port 9060 might not be supported for ERS APIs in later         Cisco ISE releases. We recommend that you only use port 44.3 for ERS APIs.         Both the API services are disabled by default. Enable the API services by clicking the corresponding toggle buttons in the API services are disabled by default. Enable the API services by clicking the corresponding toggle buttons in the API services are disabled by default. Enable the API services by clicking the corresponding toggle buttons in the API service are disabled by default. Enable the API services by clicking the corresponding toggle buttons in the API service are disabled by default. Enable the API services by clicking the corresponding toggle buttons in the API service are disabled by default. Enable the API services by clicking the corresponding toggle buttons in the API service are disabled by default. Enable the API services by clicking the corresponding toggle buttons in the API service are disabled by default. Enable the API services by clicking the corresponding toggle buttons in the API service, you must have the ERS-Admin or ERS-Operator user group assignment.         >       To use either API service, you must have the ERS-Admin or ERS-Operator user group assignment.         For more information on ISE ERS API, please visit:       For openapi documention for ERS, click below:         ERS_V1       Ext APIs         Ext APIs       Ext APIs |                                                                                    |   |       |  |  |  |  |
| ?          | Interactive Help                | Protocols<br>Endpoint Scripts                         |                                                                                                    |                                                                                    |   |       |  |  |  |  |
|            |                                 | Proxy<br>SMTP Server<br>SMS Gateway                   |                                                                                                    |                                                                                    |   |       |  |  |  |  |
|            | I                               | API Settings<br>Data Connect                          |                                                                                                    |                                                                                    |   |       |  |  |  |  |

OpenAPI aufrufen

Python-Beispiele

Device Admin - Liste der Richtliniensätze

Diese API ruft Informationen zu den Admin-Richtliniensätzen des Geräts ab.

Schritt 1: Erforderliche Informationen für einen API-Aufruf.

| Methode              | HOLEN                                                                         |
|----------------------|-------------------------------------------------------------------------------|
| URL                  | https:// <ise-pan-ip>/api/v1/policy/device-<br/>admin/policy-set</ise-pan-ip> |
| Anmeldeinformationen | OpenAPI-Kontoinformationen verwenden.                                         |
| Header               | Akzeptieren : application/json<br>Inhaltstyp : application/json               |

Schritt 2: Suchen Sie nach der URL, die zum Abrufen von Informationen zu den Admin-Richtlinien für Geräte verwendet wird.

| (i) Swagger.                                                                           | Select a definition Policy | <b>*</b>    |
|----------------------------------------------------------------------------------------|----------------------------|-------------|
| Cisco ISE API - Policy (CSS)<br>https://10.106.33.82.442404epev3/age-decr?group-Policy |                            |             |
| Servers<br>https://10.106.33.92:44240 - Inferred Uri                                   |                            | Authorize 🔒 |
| device-admin-api-controller the device-admin API                                       |                            | ~           |
| network-access-api-controller the network-access API                                   |                            | ~           |
| Device Administration - Command Sets                                                   |                            | ~           |
| Device Administration - Conditions                                                     |                            | ~           |
| Device Administration - Dictionary Attributes List                                     |                            | ~           |
| Device Administration - Identity Stores                                                |                            | ~           |
| Device Administration - Network Conditions                                             |                            | ~           |
| Device Administration - Policy Sets                                                    |                            | ^           |
| GET /api/vl/policy/device-admin/policy-set Device Admin - List of policy sets.         |                            | ^ ≙         |
| Device Admin - List of policy sets.                                                    |                            |             |

API-URI

Schritt 3: Dies ist ein Beispiel für Python-Code. Kopieren Sie den Inhalt, und fügen Sie ihn ein. Ersetzen Sie die ISE-IP, den Benutzernamen und das Kennwort. Speichern Sie die Datei als Python, um sie auszuführen.

Stellen Sie eine gute Verbindung zwischen der ISE und dem Gerät sicher, auf dem das Python-Codebeispiel ausgeführt wird.

<#root>

from requests.auth import HTTPBasicAuth import requests

requests.packages.urllib3.disable\_warnings()

```
if __name__ == "__main__":
    url = "
https://10.106.33.92/api/v1/policy/device-admin/policy-set
"
    headers = {
    "Accept": "application/json", "Content-Type": "application/json"
}
    basicAuth = HTTPBasicAuth(
    "ApiAdmin", "Admin123"
)
    response = requests.get(url=url, auth=basicAuth, headers=headers, verify=False)
    print("Return Code:")
    print(response.status_code)
    print("Expected Outputs:")
    print(response.json())
```

Dies ist das Beispiel der erwarteten Ergebnisse.

Return Code: 200 Expected Outputs: {'version': '1.0.0', 'response': [{'default': True, 'id': '41ed8579-429b-42a8-879e-61861cb82bbf', 'name': 'Default', 'descr

GGeräteadministrator - Authentifizierungsregeln abrufen

Diese API ruft Authentifizierungsregeln eines bestimmten Richtliniensatzes ab.

Schritt 1: Erforderliche Informationen für einen API-Aufruf.

| Methode              | HOLEN                                                                                                    |
|----------------------|----------------------------------------------------------------------------------------------------|
| URL                  | https:// <ise-pan-ip>/api/v1/policy/device-<br/>admin/policy-set/<id-of-policy-<br>Set&gt;/authentication</id-of-policy-<br></ise-pan-ip> |
| Anmeldeinformationen | OpenAPI-Kontoinformationen verwenden.                                                                                                    |
| Header               | Akzeptieren : application/json<br>Inhaltstyp : application/json                                                                           |

Schritt 2: Suchen Sie nach der URL, die zum Abrufen von Authentifizierungsregelinformationen verwendet wird.

|                                                                                                   | Select a definition | Policy | ×           |  |
|---------------------------------------------------------------------------------------------------|---------------------|--------|-------------|--|
| Cisco ISE API - Policy (10) (15)                                                                  |                     |        |             |  |
| Servers<br>https://10.106.33.92;44240 - Inferred Uri                                              |                     |        | Authorize 🔒 |  |
| device-admin-api-controller the device-admin API                                                  |                     |        | ~           |  |
| network-access-api-controller the network-access API                                              |                     |        | ~           |  |
| Device Administration - Command Sets                                                              |                     |        | ~           |  |
| Device Administration - Conditions                                                                |                     |        | ~           |  |
| Device Administration - Dictionary Attributes List                                                |                     |        | ~           |  |
| Device Administration - Identity Stores                                                           |                     |        | ~           |  |
| Device Administration - Network Conditions                                                        |                     |        | ~           |  |
| Device Administration - Policy Sets                                                               |                     |        | ~           |  |
| Device Administration - Authorization Global Exception Rules                                      |                     |        | ~           |  |
| Device Administration - Authentication Rules                                                      |                     |        | ^           |  |
| GET /api/vl/policy/device-admin/policy-set/{policyId}/authentication Device Admin - Get authentic | ation rules.        |        | ^ ≞         |  |
| Device Admin - Get authentication rules.                                                          |                     |        |             |  |

API-URI

Schritt 3: Dies ist ein Beispiel für Python-Code. Kopieren Sie den Inhalt, und fügen Sie ihn ein. Ersetzen Sie die ISE-IP, den Benutzernamen und das Kennwort. Speichern Sie die Datei als Python, um sie auszuführen.

Stellen Sie eine gute Verbindung zwischen der ISE und dem Gerät sicher, auf dem das Python-Codebeispiel ausgeführt wird.

#### <#root>

```
from requests.auth import HTTPBasicAuth
import requests
requests.packages.urllib3.disable_warnings()
if __name__ == "__main__":
    url = "
    https://10.106.33.92/api/v1/policy/device-admin/policy-set/41ed8579-429b-42a8-879e-61861cb82bbf/authents'
    headers = {
        "Accept": "application/json", "Content-Type": "application/json"
        basicAuth = HTTPBasicAuth(
        "ApiAdmin", "Admin123"
        )
        response = requests.get(url=url, auth=basicAuth, headers=headers, verify=False)
        print("Return Code:")
```

print(response.status\_code)
print("Expected Outputs:")
print(response.json())

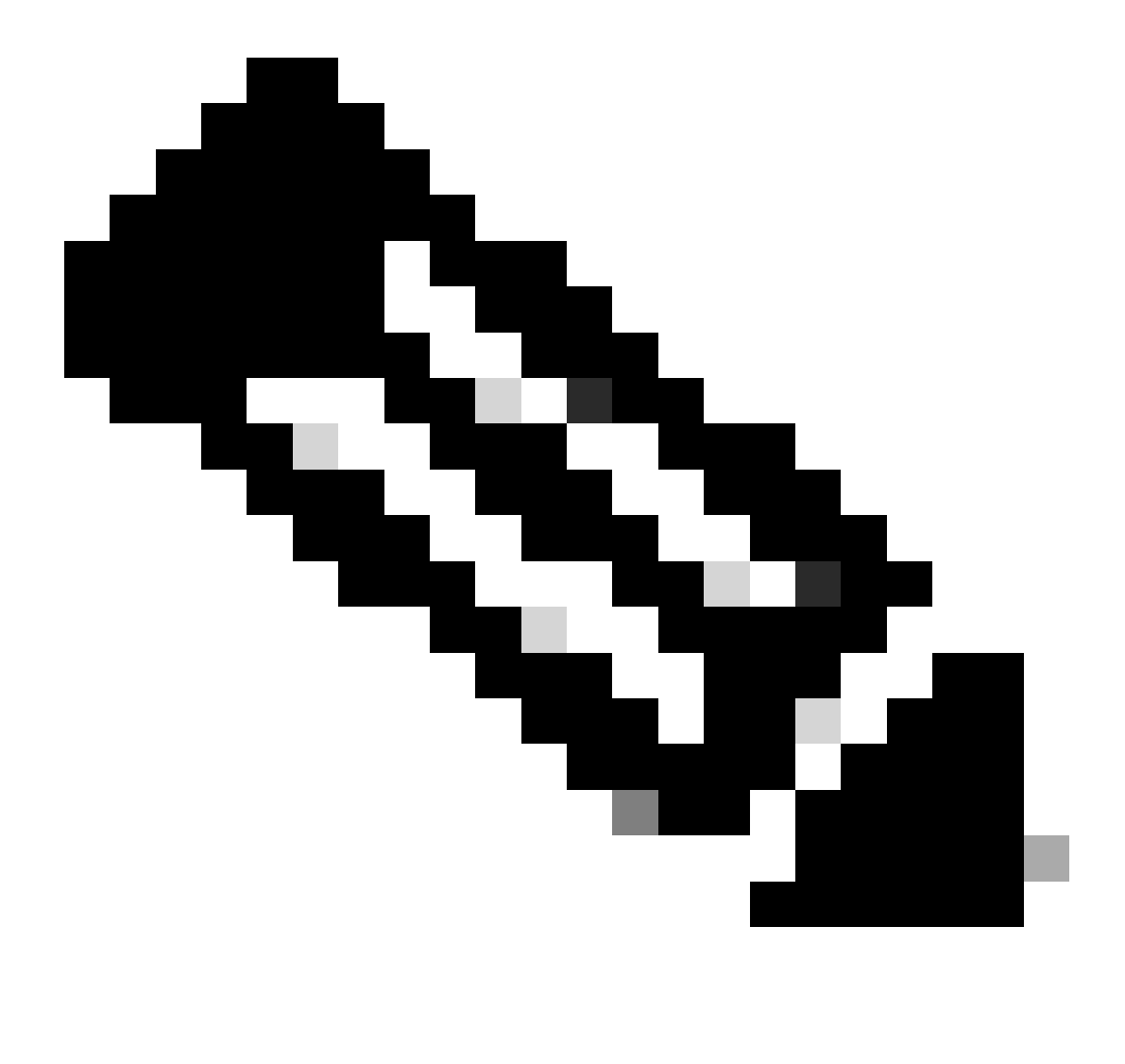

Hinweis: Die ID stammt aus den API-Ausgaben in Schritt 3 von Device Admin - List Of Policy Sets. 41ed8579-429b-42a8-879e-61861cb82bbf ist beispielsweise der TACACS-Standardrichtliniensatz.

Dies ist das Beispiel der erwarteten Ergebnisse.

Return Code: 200 Expected Outputs: {'version': '1.0.0', 'response': [{'rule': {'default': True, 'id': '73461597-0133-45ce-b4cb-6511ce56f262', 'name': 'Default': True, 'id': '73461597-0133-45ce-b4cb-6511ce56f262', 'name': 'Default': True, 'id': '73461597-0133-45ce-b4cb-6511ce56f262', 'name': 'Default': True, 'id': '73461597-0133-45ce-b4cb-6511ce56f262', 'name': 'Default': True, 'id': '73461597-0133-45ce-b4cb-6511ce56f262', 'name': 'Default': True, 'id': '73461597-0133-45ce-b4cb-6511ce56f262', 'name': 'Default': True, 'id': '73461597-0133-45ce-b4cb-6511ce56f262', 'name': 'Default': True, 'id': '73461597-0133-45ce-b4cb-6511ce56f262', 'name': 'Default': True, 'id': '73461597-0133-45ce-b4cb-6511ce56f262', 'name': 'Default': True, 'id': '73461597-0133-45ce-b4cb-6511ce56f262', 'name': 'Default': True, 'id': '73461597-0133-45ce-b4cb-6511ce56f262', 'name': 'Default': True, 'id': '73461597-0133-45ce-b4cb-6511ce56f262', 'name': 'Default': True, 'id': '73461597-0133-45ce-b4cb-6511ce56f262', 'name': 'Default': 'True, 'id': '73461597-0133-45ce-b4cb-6511ce56f262', 'name': 'Default': 'True, 'id': '73461597-0133-45ce-b4cb-6511ce56f262', 'name': 'Default': 'True, 'id': '73461597-0133-45ce-b4cb-6511ce56f262', 'name': 'Default': 'True, 'id': '73461597-0133-45ce-b4cb-6511ce56f262', 'name': 'Default': 'True, 'id': '73461597-0133-45ce-b4cb-6511ce56f262', 'name': 'Default': 'True, 'id': '73461597-0133-45ce-b4cb-6511ce56f262', 'name': 'Default': 'True, ''A

Geräteadministrator - Autorisierungsregeln abrufen

Diese API ruft Autorisierungsregeln eines bestimmten Richtliniensatzes ab.

Schritt 1: Erforderliche Informationen für einen API-Aufruf.

| Methode              | HOLEN                                                                                                    |
|----------------------|----------------------------------------------------------------------------------------------------|
| URL                  | https:// <ise-pan-ip>/api/v1/policy/device-<br/>admin/policy-set/<id-of-policy-<br>Set&gt;/authorization</id-of-policy-<br></ise-pan-ip> |
| Anmeldeinformationen | OpenAPI-Kontoinformationen verwenden.                                                                                                    |
| Header               | Akzeptieren : application/json<br>Inhaltstyp : application/json                                                                          |

Schritt 2: Suchen Sie nach der URL, die zum Abrufen der Autorisierungsregelinformationen verwendet wird.

| Cisco ISE API - Policy (ISB) CASS<br>https://10.106.33.92-4424Mapev3app-docr1grapp-Policy                   |             |
|----------------------------------------------------------------------------------------------------|-------------|
| Servers<br>https://10.106.33.92:44240 - Inferred Url v                                                      | Authorize 🔒 |
| device-admin-api-controller the device-admin API                                                            | ~           |
| network-access-api-controller the network-access API                                                        | ~           |
| Device Administration - Command Sets                                                                        | ~           |
| Device Administration - Conditions                                                                          | ~           |
| Device Administration - Dictionary Attributes List                                                          | ~           |
| Device Administration - Identity Stores                                                                     | ~           |
| Device Administration - Network Conditions                                                                  | ~           |
| Device Administration - Policy Sets                                                                         | ~           |
| Device Administration - Authorization Global Exception Rules                                                | ~           |
| Device Administration - Authentication Rules                                                                | ~           |
| Device Administration - Authorization Rules                                                                 | ^           |
| GET /api/v1/policy/device-admin/policy-set/{policyId}/authorization Device Admin - Get authorization rules. | <u>^ ≜</u>  |
| Device Admin - Get authorization rules.                                                                     |             |

API-URI

Schritt 3: Dies ist ein Beispiel für Python-Code. Kopieren Sie den Inhalt, und fügen Sie ihn ein. Ersetzen Sie die ISE-IP, den Benutzernamen und das Kennwort. Speichern Sie die Datei als Python, um sie auszuführen.

Stellen Sie eine gute Verbindung zwischen der ISE und dem Gerät sicher, auf dem das Python-Codebeispiel ausgeführt wird.

#### <#root>

from requests.auth import HTTPBasicAuth import requests requests.packages.urllib3.disable\_warnings() if \_\_name\_\_ == "\_\_main\_\_": url = "

```
" headers = {
"Accept": "application/json", "Content-Type": "application/json"
} basicAuth = HTTPBasicAuth(
"ApiAdmin", "Admin123"
```

) response = requests.get(url=url, auth=basicAuth, headers=headers, verify=False) print("Return Code:")

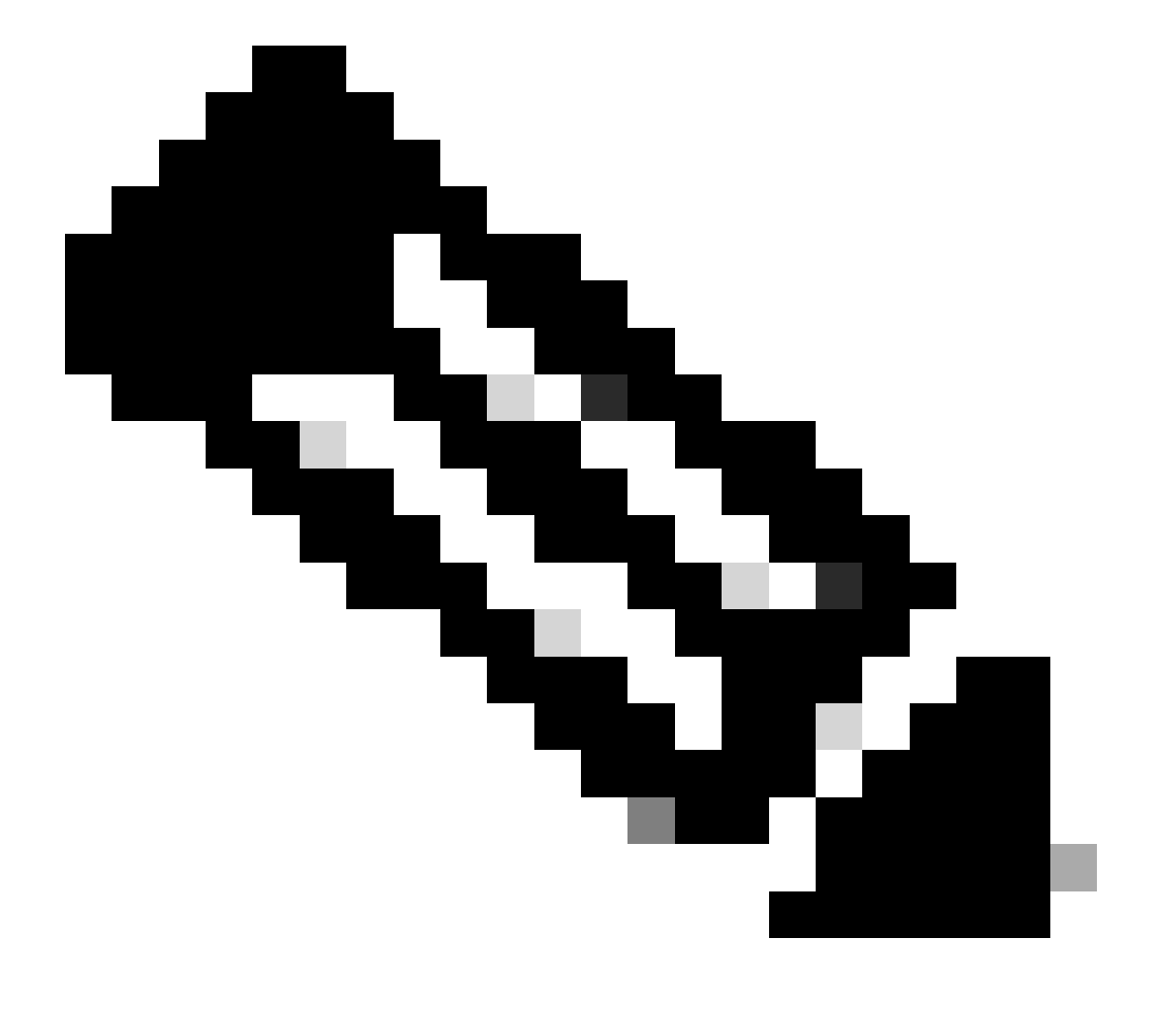

Hinweis: Die ID stammt aus den API-Ausgaben in Schritt 3 von Device Admin - List Of Policy Sets. 41ed8579-429b-42a8-879e-61861cb82bbf ist beispielsweise der TACACS-Standardrichtliniensatz.

Dies ist das Beispiel der erwarteten Ergebnisse.

Return Code: 200

{'version': '1.0.0', 'response': [{'rule': {'default': True, 'id': '39d9f546-e58c-4f79-9856-c0a244b8a2ae', 'name': 'Default', 'hitCounts': 0, 'rank': 0, 'state': 'enable': 'enable': 'locale': 'locale': 'loc

#### Netzwerkzugriff - Liste von Richtliniensätzen

Diese API ruft Netzwerkzugriffsrichtliniensätze von ISE-Bereitstellungen ab.

Schritt 1: Erforderliche Informationen für einen API-Aufruf.

| Methode              | HOLEN                                                                           |
|----------------------|---------------------------------------------------------------------------------|
| URL                  | https:// <ise-pan-ip>/api/v1/policy/network-<br/>access/policy-set</ise-pan-ip> |
| Anmeldeinformationen | OpenAPI-Kontoinformationen verwenden.                                           |
| Header               | Akzeptieren : application/json<br>Inhaltstyp : application/json                 |

Schritt 2: Geben Sie die URL an, die zum Abrufen der spezifischen ISE-Knoteninformationen verwendet wird.

| Network Access - Policy Sets                                                       |     |  |  |  |
|------------------------------------------------------------------------------------|-----|--|--|--|
| GET /api/v1/policy/network-access/policy-set Network Access - List of policy sets. | ^ ≜ |  |  |  |
| Get all network access policy sets.                                                |     |  |  |  |

API-URI

Schritt 3: Dies ist ein Beispiel für Python-Code. Kopieren Sie den Inhalt, und fügen Sie ihn ein. Ersetzen Sie die ISE-IP, den Benutzernamen und das Kennwort. Speichern Sie die Datei als Python, um sie auszuführen.

Stellen Sie eine gute Verbindung zwischen der ISE und dem Gerät sicher, auf dem das Python-Codebeispiel ausgeführt wird.

#### <#root>

```
from requests.auth import HTTPBasicAuth import requests
```

requests.packages.urllib3.disable\_warnings()

if \_\_name\_\_ == "\_\_main\_\_":

url = "

https://10.106.33.92/api/v1/policy/network-access/policy-set

"

headers =  $\{$ 

```
"Accept": "application/json", "Content-Type": "application/json"
}
basicAuth = HTTPBasicAuth(
"ApiAdmin", "Admin123"
)
response = requests.get(url=url, auth=basicAuth, headers=headers, verify=False)
print("Return Code:")
print(response.status_code)
print("Expected Outputs:")
print(response.json())
```

Dies ist das Beispiel der erwarteten Ergebnisse.

Return Code: 200 Expected Outputs: {'version': '1.0.0', 'response': [{'default': False, 'id': 'ba71a417-4a48-4411-8bc3-d5df9b115769', 'name': 'BGL\_CFME0

Netzwerkzugriff - Authentifizierungsregeln abrufen

Diese API ruft Authentifizierungsregeln eines bestimmten Richtliniensatzes ab.

Schritt 1: Erforderliche Informationen für einen API-Aufruf.

| Methode              | HOLEN                                                                                                    |
|----------------------|----------------------------------------------------------------------------------------------------|
| URL                  | https:// <ise-pan-ip>/api/v1/policy/network-<br/>access/policy-set/<id-of-policy-<br>Set&gt;/authentication</id-of-policy-<br></ise-pan-ip> |
| Anmeldeinformationen | OpenAPI-Kontoinformationen verwenden.                                                                                                    |
| Header               | Akzeptieren : application/json<br>Inhaltstyp : application/json                                                                             |

Schritt 2: Suchen Sie nach der URL, die zum Abrufen der Authentifizierungsregelinformationen verwendet wird.

| Netwo   | ork Access - Authentication Rules                                                                             | ^   |
|---------|----------------------------------------------------------------------------------------------------|-----|
| GET     | /api/v1/policy/network-access/policy-set/{policyId}/authentication Network Access - Get authentication rules. | ^ ≜ |
| Network | Access - Get authentication rules,                                                                            |     |

API-URI

Schritt 3: Dies ist ein Beispiel für Python-Code. Kopieren Sie den Inhalt, und fügen Sie ihn ein. Ersetzen Sie die ISE-IP, den Benutzernamen und das Kennwort. Speichern Sie die Datei als Python, um sie auszuführen. Stellen Sie eine gute Verbindung zwischen der ISE und dem Gerät sicher, auf dem das Python-Codebeispiel ausgeführt wird.

#### <#root>

from requests.auth import HTTPBasicAuth import requests

requests.packages.urllib3.disable\_warnings()

```
if _____name___ == "____main___":
```

url = "

```
\tt https://10.106.33.92/api/v1/policy/network-access/policy-set/ba71a417-4a48-4411-8bc3-d5df9b115769/autherstates and the set of the set of th
```

"

```
headers = \{
```

```
"Accept": "application/json", "Content-Type": "application/json"
```

}

basicAuth = HTTPBasicAuth(

"ApiAdmin", "Admin123"

)

```
response = requests.get(url=url, auth=basicAuth, headers=headers, verify=False)
print("Return Code:")
print(response.status_code)
print("Expected Outputs:")
print(response.json())
```

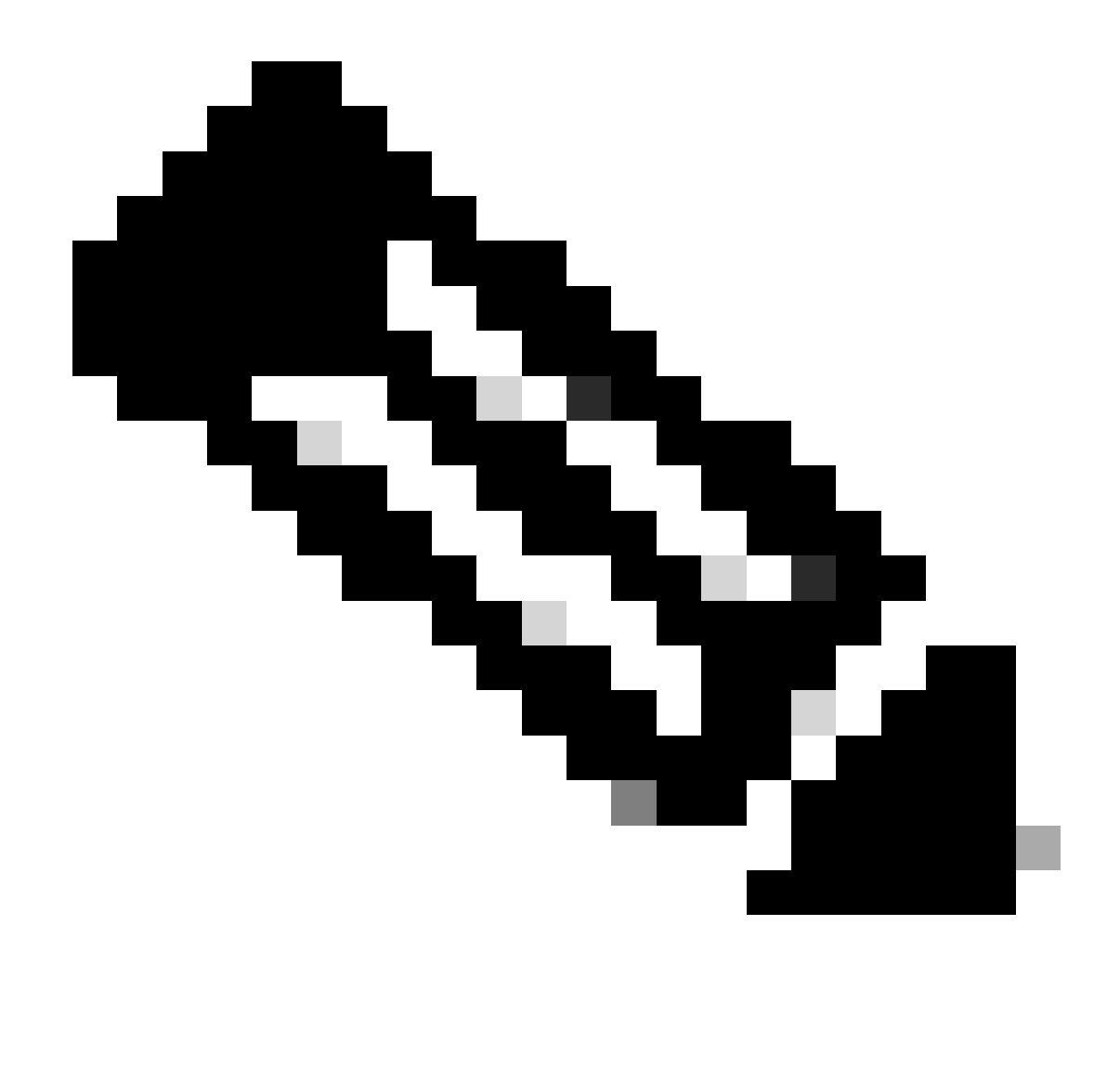

Hinweis: Die ID stammt aus API-Ausgaben in Schritt 3 von Network Access - List Of Policy Sets. Zum Beispiel ba71a417-4a48-4411-8bc3-d5df9b115769 ist BGL\_CFME02-FMC.

### Dies ist das Beispiel der erwarteten Ergebnisse.

Return Code: 200 Expected Outputs: {'version': '1.0.0', 'response': [{'rule': {'default': True, 'id': '03875777-6c98-4114-a72e-a3e1651e533a', 'name': 'Default': True, 'id': '03875777-6c98-4114-a72e-a3e1651e533a', 'name': 'Default': True, 'id': '03875777-6c98-4114-a72e-a3e1651e533a', 'name': 'Default': True, 'id': '03875777-6c98-4114-a72e-a3e1651e533a', 'name': 'Default': True, 'id': '03875777-6c98-4114-a72e-a3e1651e533a', 'name': 'Default': True, 'id': '03875777-6c98-4114-a72e-a3e1651e533a', 'name': 'Default': True, 'id': '03875777-6c98-4114-a72e-a3e1651e533a', 'name': 'Default': True, 'id': '03875777-6c98-4114-a72e-a3e1651e533a', 'name': 'Default': True, 'id': '03875777-6c98-4114-a72e-a3e1651e533a', 'name': 'Default': True, 'id': '03875777-6c98-4114-a72e-a3e1651e533a', 'name': 'Default': True, 'id': '03875777-6c98-4114-a72e-a3e1651e533a', 'name': 'Default': True, 'id': '03875777-6c98-4114-a72e-a3e1651e533a', 'name': 'Default': True, 'id': '03875777-6c98-4114-a72e-a3e1651e533a', 'name': 'Default': 'Default':

#### Netzwerkzugriff - Autorisierungsregeln abrufen

Diese API ruft Autorisierungsregeln eines bestimmten Richtliniensatzes ab.

Schritt 1: Erforderliche Informationen für einen API-Aufruf.

| Methode | HOLEN                                                     |
|---------|-----------------------------------------------------------|
| URL     | https:// <ise-pan-ip>/api/v1/policy/network-</ise-pan-ip> |

|                      | access/policy-set/ <id-of-policy-<br>Set&gt;/authorization</id-of-policy-<br> |
|----------------------|-------------------------------------------------------------------------------|
| Anmeldeinformationen | OpenAPI-Kontoinformationen verwenden.                                         |
| Header               | Akzeptieren : application/json<br>Inhaltstyp : application/json               |

Schritt 2: Suchen Sie nach der URL, die zum Abrufen der Autorisierungsregelinformationen verwendet wird.

| Netwo     | rk Access - Authorization Rules                                                                             | ^   |
|-----------|----------------------------------------------------------------------------------------------------|-----|
| GET       | /api/v1/policy/network-access/policy-set/{policyId}/authorization Network Access - Get authorization rules. | ^ ≜ |
| Network A | ccess - Get authorization rules.                                                                            |     |

API-URI

Schritt 3: Dies ist ein Beispiel für Python-Code. Kopieren Sie den Inhalt, und fügen Sie ihn ein. Ersetzen Sie die ISE-IP, den Benutzernamen und das Kennwort. Speichern Sie die Datei als Python, um sie auszuführen.

Stellen Sie eine gute Verbindung zwischen der ISE und dem Gerät sicher, auf dem das Python-Codebeispiel ausgeführt wird.

#### <#root>

```
from requests.auth import HTTPBasicAuth
import requests
requests.packages.urllib3.disable_warnings()
if _____name___ == "____main___":
 url = "
https://10.106.33.92/api/v1/policy/network-access/policy-set/ba71a417-4a48-4411-8bc3-d5df9b115769/author
...
    headers = \{
"Accept": "application/json", "Content-Type": "application/json"
}
    basicAuth = HTTPBasicAuth(
"ApiAdmin", "Admin123"
)
    response = requests.get(url=url, auth=basicAuth, headers=headers, verify=False)
    print("Return Code:")
    print(response.status_code)
    print("Expected Outputs:")
    print(response.json())
```

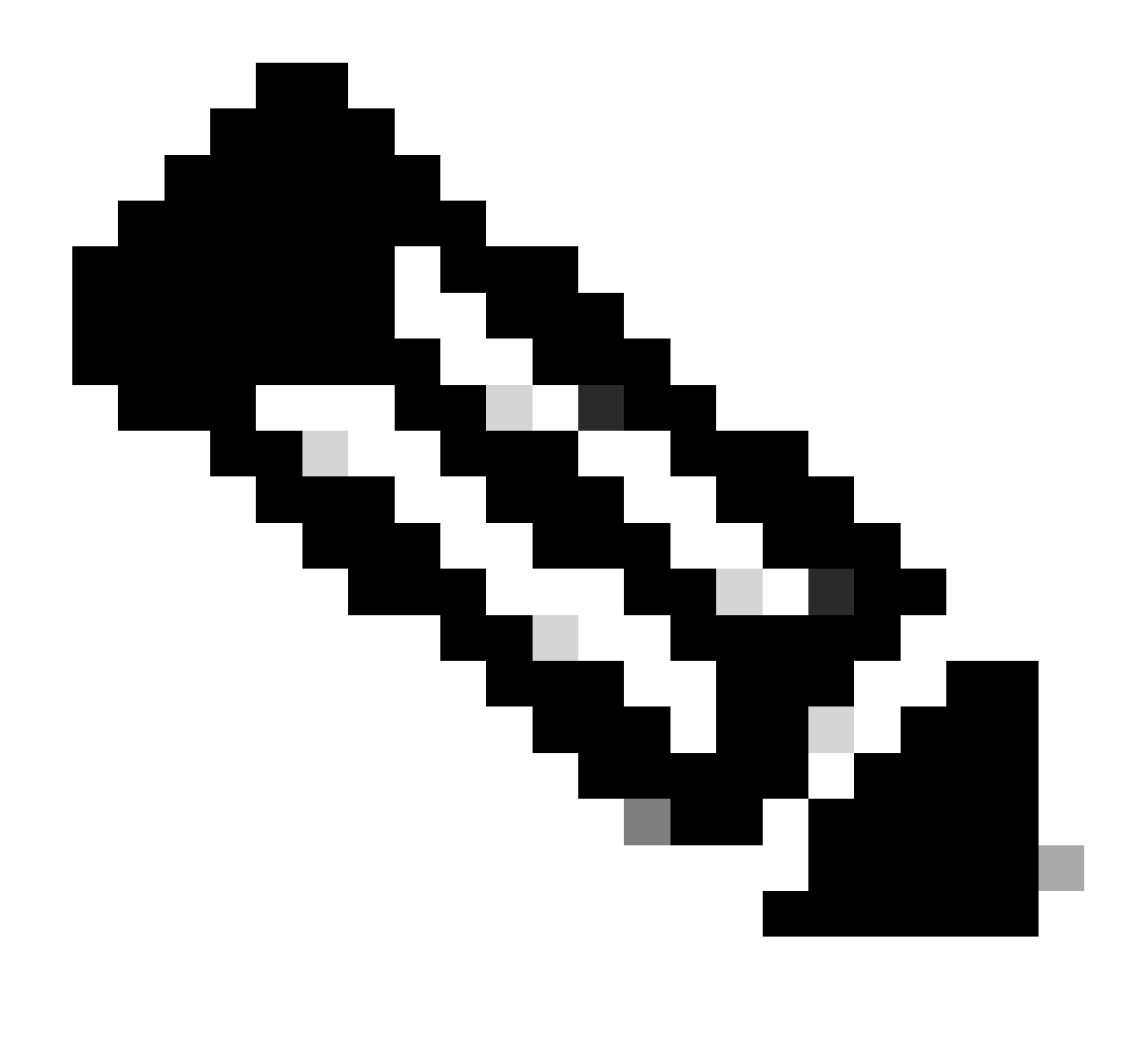

Hinweis: Die ID stammt aus den API-Ausgaben in Schritt 3 von "Network Access - List Of Policy Sets". Beispiel: ba71a417-4a48-4411-8bc3-d5df9b115769 lautet BGL\_CFME02-FMC.

Dies ist das Beispiel der erwarteten Ergebnisse.

Return Code: 200 Expected Outputs: {'version': '1.0.0', 'response': [{'rule': {'default': False, 'id': 'bc67a4e5-9000-4645-9d75-7c2403ca22ac', 'name': 'FMC A

## Fehlerbehebung

Um Probleme im Zusammenhang mit den OpenAPIs zu beheben, legen Sie dieProtokollstufe für dieAPIsKomponente im Fenster Konfiguration des Debug-Protokolls auf DEBUG fest.

Um das Debuggen zu aktivieren, navigieren Sie zu Operations > Troubleshoot > Debug Wizard >

Debug Log Configuration > ISE Node > apiservice.

| =             | dentity Services                | Engine                      |               |           | O                  | peratio | ons / Trout | pleshoot                                  |                  | A License Warning | Q | ۵ | 0  | ٩   | A |
|---------------|---------------------------------|-----------------------------|---------------|-----------|--------------------|---------|-------------|-------------------------------------------|------------------|-------------------|---|---|----|-----|---|
| J             | Bookmarks                       | Diagnostic Tools            | Download Logs | Del       | bug Wizard         |         |             |                                           |                  |                   |   |   |    |     |   |
| ■<br>13<br> ★ | Dashboard<br>Context Visibility | Debug Profile Configuration | ation         | Node List | ug Level Co        | onfig   | uratio      | n                                         |                  |                   |   |   |    | 4   | 3 |
| 0             | Policy                          |                             |               | / Edit    | ← Reset to Default | Log Fi  | Iter Enable | Log Filter Disable                        |                  |                   |   |   | AI | ~ 1 | 7 |
| 2             | O Administration                |                             |               |           | Component Name     | ~ L     | og Level    | Description                               | Log file Name    | Log Filter        |   |   |    |     |   |
| 1             | Work Centers                    |                             |               | 0         | accessfilter       | I       | NFO         | RBAC resource access filter               | ise-psc.log      | Disabled          |   |   |    |     | * |
|               |                                 |                             |               | 0         | Active Directory   | V       | WARN        | Active Directory client internal messages | ad_agent.log     |                   |   |   |    |     |   |
| ?             | ) Interactive Help              |                             |               | 0         | admin-ca           | 1       | NFO         | CA Service admin messages                 | ise-psc.log      | Disabled          |   |   |    |     |   |
|               |                                 |                             |               | 0         | admin-infra        | I       | NFO         | infrastructure action messages            | ise-psc.log      | Disabled          |   |   |    |     |   |
|               |                                 |                             |               | 0         | admin-license      | 1       | NFO         | License admin messages                    | ise-psc.log      | Disabled          |   |   |    |     |   |
|               |                                 |                             |               | 0         | ai-analytics       | 1       | NFO         | AI Analytics                              | ai-analytics.log | Disabled          |   |   |    |     |   |
|               |                                 |                             |               | 0         | anc                | 1       | NFO         | Adaptive Network Control (ANC) debug      | ise-psc.log      | Disabled          |   |   |    |     |   |
|               |                                 |                             |               | 0         | api-gateway        |         | NFO         | API Gateway native objects logs           | api-gateway.log  | Disabled          |   |   |    |     |   |
|               |                                 |                             |               | •         | apiservice         |         | DEBUG       | ISE API Service logs                      | api-service.log  | Disabled          |   |   |    |     |   |
|               |                                 |                             |               | 0         | bootstrap-wizard   | 1       | NFO         | Bootstrap wizard messages Save Can        | -psc.log         | Disabled          |   |   |    |     |   |
|               |                                 |                             |               | 0         | ca-service         | I       | NFO         | CA Service messages                       | caservice.log    | Disabled          |   |   |    |     |   |

Debuggen von API-Diensten

Um die Debug-Protokolldatei herunterzuladen, navigieren Sie zu Operations > Troubleshoot > Download Logs > ISE PAN Node > Debug Logs.

| ≡    | diale Identity Services | Engine          |                 | Operations / Troubleshoot                   |                                                                                                    |                            | A License Warning | Q | ۵ | 0 | $\varphi \mid \varphi$ |
|------|-------------------------|-----------------|-----------------|---------------------------------------------|----------------------------------------------------------------------------------------------------|----------------------------|-------------------|---|---|---|------------------------|
| н    | Bookmarks               | Diagnostic Tool | s Download Logs | Debug Wizard                                |                                                                                                    |                            |                   |   |   |   |                        |
| 11   | Dashboard               | ISI             | -BGL-CFME01-PAN |                                             |                                                                                                    |                            |                   |   |   |   |                        |
| 망    | Context Visibility      | ISI             | BGL-CFME02-MNT  | Delete 2 <sup>8</sup> Expand All Collapse A | all and a second second second second second second second second second second second second second second se |                            |                   |   |   |   |                        |
| *    | Operations              | 158<br>158      | -DLC-CFME01-PSN | Debug Log Type                              | Log File                                                                                                    | Description                | Size              |   |   |   |                        |
| 0    | Policy                  | ISI             | -RTP-CFME01-PAN | ✓ Application Logs                          |                                                                                                    |                            |                   |   |   |   | î.                     |
| 8.   | Administration          | ISE             | -RTP-CFME02-MNT | > ad_agent (1) (100 KB)                     |                                                                                                    |                            |                   |   |   |   | -1-                    |
| nii: | Work Centers            |                 |                 | > api-gateway (16) (124 KB)                 |                                                                                                    |                            |                   |   |   |   | -1-                    |
|      |                         |                 |                 | ✓ api-service (13) (208 KB)                 |                                                                                                    |                            |                   |   |   |   |                        |
| ?    | Interactive Help        |                 |                 |                                             | api-service (all logs)                                                                                         | API Service debug messages | 208 KB            |   |   |   |                        |
|      |                         |                 |                 |                                             | api-service.log                                                                                                |                            | 12 KB             |   |   |   |                        |
|      |                         |                 |                 |                                             | api-service.log.2024-03-24-1                                                                                   |                            | 4.0 KB            |   |   |   |                        |
|      |                         |                 |                 |                                             | api-service.log.2024-04-07-1                                                                                   |                            | 4.0 KB            |   |   |   |                        |
|      |                         |                 |                 |                                             |                                                                                                    |                            |                   |   |   |   |                        |

Debug-Protokolle herunterladen

### Informationen zu dieser Übersetzung

Cisco hat dieses Dokument maschinell übersetzen und von einem menschlichen Übersetzer editieren und korrigieren lassen, um unseren Benutzern auf der ganzen Welt Support-Inhalte in ihrer eigenen Sprache zu bieten. Bitte beachten Sie, dass selbst die beste maschinelle Übersetzung nicht so genau ist wie eine von einem professionellen Übersetzer angefertigte. Cisco Systems, Inc. übernimmt keine Haftung für die Richtigkeit dieser Übersetzungen und empfiehlt, immer das englische Originaldokument (siehe bereitgestellter Link) heranzuziehen.